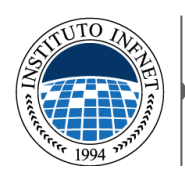

## Manual de Ambientação no LMS Moodle

Prezado alun@ !

O objetivo deste Manual é ajudá-lo a se ambientar e navegar no Ambiente LMS Moodle do Infnet PL (*Personalized Learning*) e assim, poder acessar os recursos, enviar as tarefas, realizar os Assessments e ainda comunicar-se com seus colegas, mentor, coordenação e tutores utilizando os fóruns específicos.

Primeiramente, você deverá *logar* no LMS com suas credenciais de acesso ao sistema, fornecidas por e-mail pela equipe do Infnet PL.

Conforme pode verificar na Figura 1 - Tela inicial do LMS do Infnet PL, deverá informar o seu nome de usuário, a senha padrão e clicar em "Acesso".

| -                     |             |                            |  |
|-----------------------|-------------|----------------------------|--|
| Retor                 | nando a     | a este site?               |  |
| Acesse aqui,          | usando se   | eu usuário e senha         |  |
| (O uso de Cookies dev | ve ser pern | nitido no seu navegador) 🕢 |  |
| Nome de usuário       | aluno       |                            |  |
| Senha                 |             | Acesso                     |  |
|                       | Lembrar     | usuário                    |  |
| Esqueceu              | i o seu usu | uário ou senha?            |  |
|                       |             |                            |  |
|                       |             |                            |  |

Figura 1 - Tela inicial do LMS do Infnet PL

No primeiro acesso, o sistema solicitará a mudança da senha para uma senha apenas do seu conhecimento. Basta seguir as recomendações (8 caracteres, ao menos 1 dígito, ao menos 1 letra minúscula, ao menos 1 letra maiúscula e ao menos 1 caracter alfanumérico) informar uma nova senha e clicar em "Salvar mudanças" (veja Figura 2 - Tela para mudança de senha no primeiro acesso).

Não se esqueça de anotar sua senha, pois apenas você a saberá e ela será necessária para acessar o sistema. Mas caso a esqueça, poderá utilizar o link "Esqueceu o seu usuário ou senha" da Figura 1 - Tela inicial do LMS do Infnet PL, para mudar sua senha, sendo que a mesma será enviada para seu e-mail.

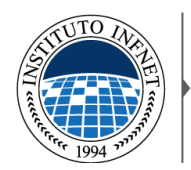

|                                                       | Você tem que mudar a senha antes de continuar                                                                                |
|-------------------------------------------------------|----------------------------------------------------------------------------------------------------|
| Mudar a senha —                                       |                                                                                                    |
| Nome de usuário                                       | alunoteste                                                                                                    |
| naiúscula(s), ao menos<br>Senha atual*<br>Nova senha* | contacteres, ao menos in digito(s), ao menos interia(s) minuscula(s), ao menos interia(s)     caracater(es) não alfanumérico |
| Nova senha<br>(novamente)*                            |                                                                                                    |
| Salvar mudanças                                       |                                                                                                    |

Figura 2 - Tela para mudança de senha no primeiro acesso

Após efetuar o *login* no sistema, você terá acesso a tela inicial do LMS Moodle do Infnet PL, conforme apresentado na Figura 3 - Tela inicial do LMS Moodle do Infnet PL:

| Navegação                                                    |             | Ambiente Virtual de Aprendizado - Personalized Learning | Calendár     | io         |          |          |            |          |
|--------------------------------------------------------------|-------------|---------------------------------------------------------|--------------|------------|----------|----------|------------|----------|
| Página inicial                                               |             |                                                         | -            | ŝ          | abril 20 | 14       |            | •        |
| <ul> <li>Minna pagina inicial</li> <li>Meu perfil</li> </ul> |             | TUTO AN                                                 | Dom Sky      | i Tes<br>1 | Qua<br>2 | Qui<br>3 | tiese<br>A | súb<br>5 |
| > Meus cursos                                                |             | E C                                                     | 6 /<br>12 14 | 8          | 9        | 10       | 11         | 12       |
| dministração                                                 | <b>B</b> 10 |                                                         | 20 21        | 22         | 23       | 28       | 28         | 28       |
| <ul> <li>Minhas configurações de</li> </ul>                  | o portil    | 1994 33931                                              |              |            |          |          |            |          |

Figura 3 - Tela inicial do LMS Moodle do Infnet PL

Assim, a Figura 3 - Tela inicial do LMS Moodle do Infnet PL. Para acessar os ambientes dos seus cursos, você deverá utilizar no painel "Navegação" o item "Meus Cursos", conforme destacado na Figura 3 - Tela inicial do LMS Moodle do Infnet PL. Neste item você terá acesso aos cursos e categorias nas quais está inscrito. Ao clicar na setinha ">" que está antes de "Meus Cursos", as categorias serão apresentadas conforme a Figura 4 - Tela que apresenta as categorias de "Meus Cursos":

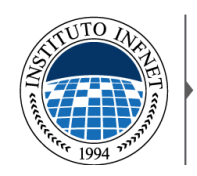

| Navegação 🗖 🗈                                                                                                    | Ambiente Virtual de Aprendizado - Personalized Learning | Calendário                                                                                                    |     |          |     | Ξ       |     |        |    |
|----------------------------------------------------------------------------------------------------|---------------------------------------------------------|----------------------------------------------------------------------------------------------------|-----|----------|-----|---------|-----|--------|----|
| Página inicial                                                                                                    |                                                         |                                                                                                    | -   |          | ab  | ril 201 | 14  |        | 1  |
| <ul> <li>Minha página inicial</li> <li>Mou portil</li> </ul>                                                                                                    |                                                         | STITO DA                                                                                                    | Dom | licq     | Ter | Qua     | Qui | tices. | 54 |
| <ul> <li>Meus cursos</li> </ul>                                                                                                    |                                                         | A Decision of the second second second second second second second second second second second second second se                                                                                                    | 6   | 1        | 8   | 1)      | 10  | 11     | 12 |
| > Personalized Learnin                                                                                                    | ng                                                      | A CONTRACT OF A CONTRACT OF A | 13  | 14<br>21 | 15  | 10      | 17  | 18     | 19 |
| > ECDD                                                                                                    |                                                         |                                                                                                    | 27  | 28       | 29  | 310     |     |        |    |
| Administração                                                                                                    |                                                         | *rerer 1994 33371                                                                                                    |     |          |     |         |     |        |    |
| > Minhas configurações de la configurações de la configurações | le perfil                                               |                                                                                                    |     |          |     |         |     |        |    |

Figura 4 - Tela que apresenta as categorias de "Meus Cursos"

Ao clicar sobre o link *Personalized Learning* (disponibilizado a todos os alunos de todos os cursos do Infnet PL) você terá acesso aos ambientes "Secretaria", "NCAF – Núcleo de Carreiras e Apoio Financeiro" e "Iniciação ao Infnet Personalized Learning (I2PL)":

| ágina inicial 🛶 Cursos 🛶 Personalized                 | I Learning                                                        | Buscar cursos: | N |
|-------------------------------------------------------|-------------------------------------------------------------------|----------------|---|
| avegação 🗆 🛙                                          | Calegorias de Cursos: Personalized Learning                       | V              |   |
| Página inicial                                        |                                                                   | 1              |   |
| Minha página inicial                                  | 💱 Secretaria                                                      |                |   |
| > Meu pertil                                          | Professour: Monique Cunha                                         |                |   |
| > Meus cursos                                         | Professor: Secretaria Infriet<br>Professor: Caetano Mauro Tavares |                |   |
| <ul> <li>Cursos</li> </ul>                            | Pa Ambiente de NOAE - Núcleo de Compiese -                        |                |   |
| <ul> <li>Personalized Learning</li> </ul>             | Apoio Financeiro                                                  |                |   |
| Secretaria                                            | Professor: Monique Cunha                                          |                |   |
| Ambiente do NCAF - Núcleo<br>de Carreiras e Apoio Fin | Professor: Nucleo de Carreiras                                    |                |   |
| Iniciação ao Infret                                   | This way, cactain madio favares                                   |                |   |
| Personalized Learning                                 | 💱 Iniciação ao Infnet Personalized Learning                       |                |   |
| > ECDD                                                | Prokisson: Monique Cunha                                          |                |   |
|                                                       | Professor: Graciana Fischer                                       |                |   |
| duninistra ä a                                        |                                                                   |                |   |
| uministração 🖃 🗉                                      |                                                                   |                |   |

Figura 5 - Ambientes da Categoria Personalized Learning

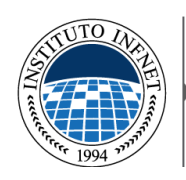

**Secretaria** – Neste ambiente você poderá encontrar o Formulário de Requerimento para solicitações e comunicações com a Secretaria do Infnet. Este formulário deverá ser preenchido e enviado para o e-mail <u>secretaria@infnet.edu.br</u>. Após o recebimento do requerimento, a Secretaria irá gerar um número de protocolo, que será a sua garantia de que o pedido será tratado e respondido formalmente pela Instituição. Além disso, outros documentos importantes também serão disponibilizados neste ambiente, como o Manual do Aluno.

**NCAF (Núcleo de Carreiras e Apoio Financeiro)** - É o órgão que divulga oportunidades de estágios, organiza a Feira de Empregabilidade, firma convênios com parceiros e gerenciam as bolsas de estudos como ProUni e Bolsa por Mérito e Necessidade, além de realizar todo o acompanhamento dos Estágios. Neste ambiente, você poderá encontrar todos os documentos e orientações relacionados ao Estágio Supervisionado, além de um Fórum em que são divulgadas vagas e oportunidades, enviadas por empresas parceiras do Infnet. As mensagens postadas neste fórum são encaminhadas para seu e-mail.

**Iniciação ao Infnet Personalized Learning (I2PL)** – Este é o ambiente do curso introdutório ao Infnet Personalized Learning. É o primeiro curso que você deverá realizar para que possa ter uma visão global da metodologia EAD e mais especificamente, da metodologia PL.

Ao clicar sobre o item "Iniciação ao Personalized Learning", a tela a seguir é apresentada:

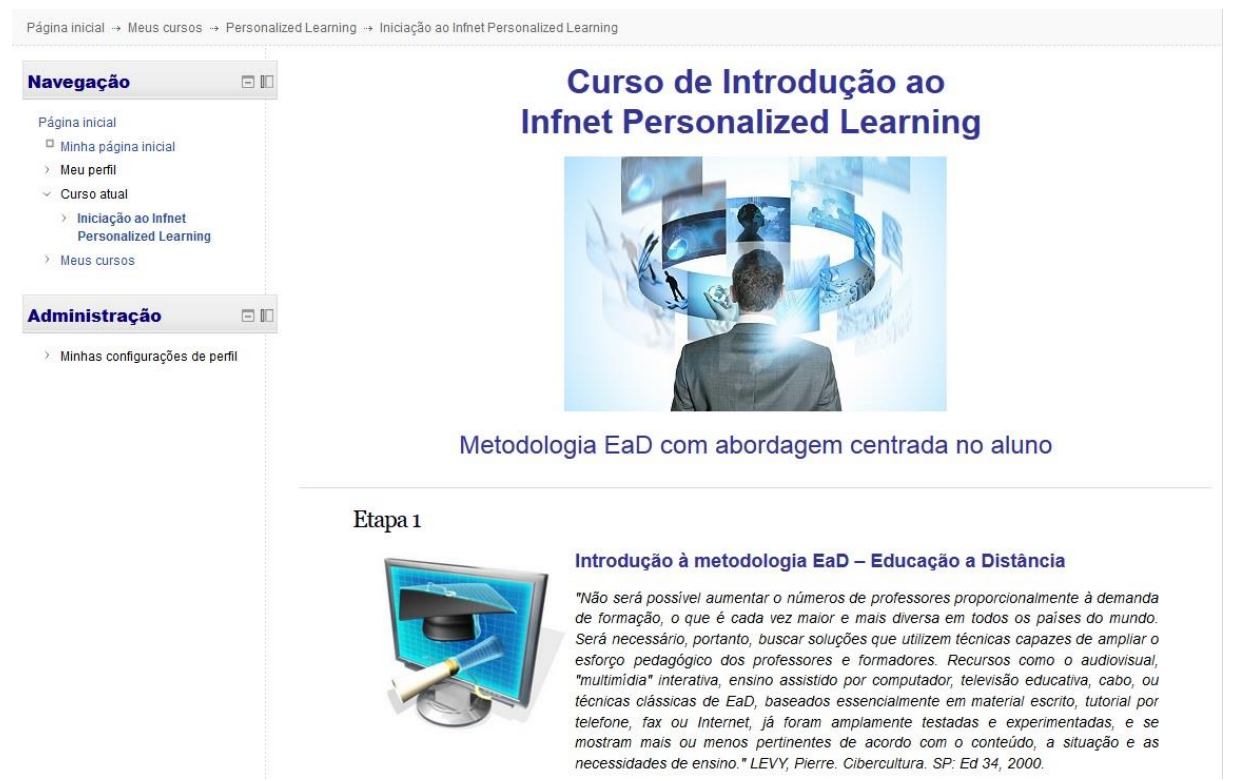

Figura 6 - Tela inicial do Curso Introdução a Infnet Personalized Learning

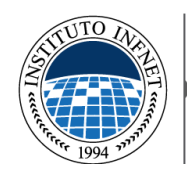

A Figura 6 - Tela inicial do Curso Introdução a Infnet Personalized Learning, que é composto por nove etapas, sendo que a última consta do Assessment Final.

|                                                  | O curso possui diversos materiais para leitura,       |
|--------------------------------------------------|-------------------------------------------------------|
| Introdução ao EaD                                | objetivando a compreensão integral da proposta da     |
| 📄 Definições de EaD                              | metodologia Personalized Learning. Para acessar       |
| P Vantagens da EaD                               | qualquer um des resurses hasta clicar sobre e         |
| 📄 Visão histórica da EaD                         |                                                       |
| As mudanças nos papéis do professor e aluno      | mesmo, que voce sera redirecionado para a pagina      |
| O que faz o professor?                           | relativa ao seu respectivo conteúdo.                  |
| O que há de novo no papel do aluno?              | Vale lembrar que você só poderá iniciar o seu Curso   |
| 📄 O perfil do aluno bem sucedido                 | do Graduação PL so obtivor aprovação na Qª otana      |
| Especificidades da EaD                           |                                                       |
| Ensinar ou Aprender?                             | deste curso, ou seja, for aprovado no Assessment      |
| Cs recursos que fazem um bom aprendizado on-line | Filidi.                                               |
| Recursos de Aprendizagem                         | Assim esteja seguro de que estudou os conteúdos       |
| Personalização dos Recursos de Aprendizado       | dispenibilizados no surse entos do iniciar o          |
| Trabalhos, Exercícios e Metas                    | uisponibilizados no curso antes de iniciar o          |
| Sistema de Gerenciamento da Aprendizagem         | Assessment. Se por caso você não obtiver aprovação,   |
| 📄 Legislação específica sobre EaD                | poderá tentar novamente depois de 24 horas.           |
| Textos complementares e fontes de consulta       |                                                       |
| Site Prof. Moran - USP                           | Para efetuar o Assessment, você deverá acessar o link |
| 🐻 Wikipédia                                      | para "Agendamento de Assessment". Envie um texto      |
| associação Brasileira de EaD                     | justificando o momento em que você quer fazer sua     |
| EaD vale a pena?                                 | prova e aguarde até que o mentor agende a mesma.      |
| o] Teste: Você tem perfil para EaD?              | Assim que confirmado o agendamento será               |
| 🖲 EaD mais focada no aluno                       |                                                       |
| Figura 7 - Recursos do Curso                     | necessario esperar ate o periodo de Assessments para  |
| Introdução ao PL                                 | que o mesmo seja liberado.                            |
|                                                  |                                                       |

Voltando ao ambiente "Meus Cursos", você poderá ver a categoria relativa à ECDD – Escola de Comunicação e Design Digital, dentro da qual está localizada a categoria "Graduação em Design Gráfico" (Figura 8 - Tela com destaque para os fóruns de GDG - PL. Nessa categoria, você terá acesso aos cursos e disciplinas que serão liberados após a sua aprovação no curso de Iniciação ao Personalized Learning.

Dentro desta categoria você também terá acesso aos fóruns da Graduação de Design Gráfico. Para acessá-los, clique em "GDG-PL Fóruns e documentos importantes do curso", destacados na Figura 8 - Tela com destaque para os fóruns de GDG - PL.

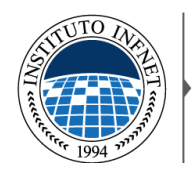

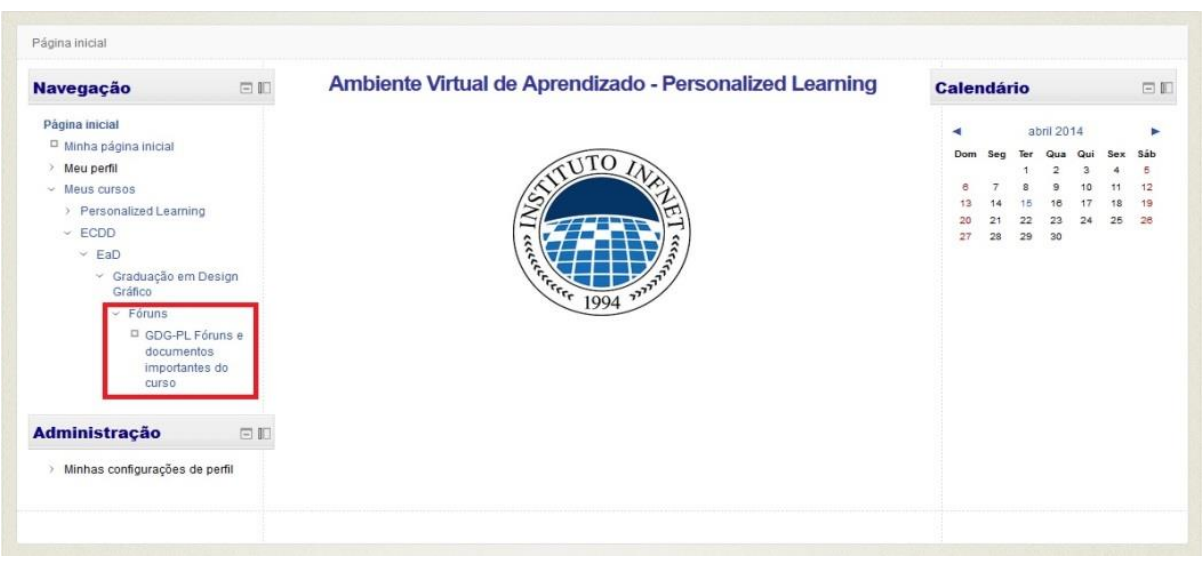

Figura 8 - Tela com destaque para os fóruns de GDG - PL

Ao clicar no *link*, você terá acesso ao ambiente dos fóruns do curso, conforme a Figura 9 -Tela que apresenta o ambiente dos fóruns do Curso GDG-PL.

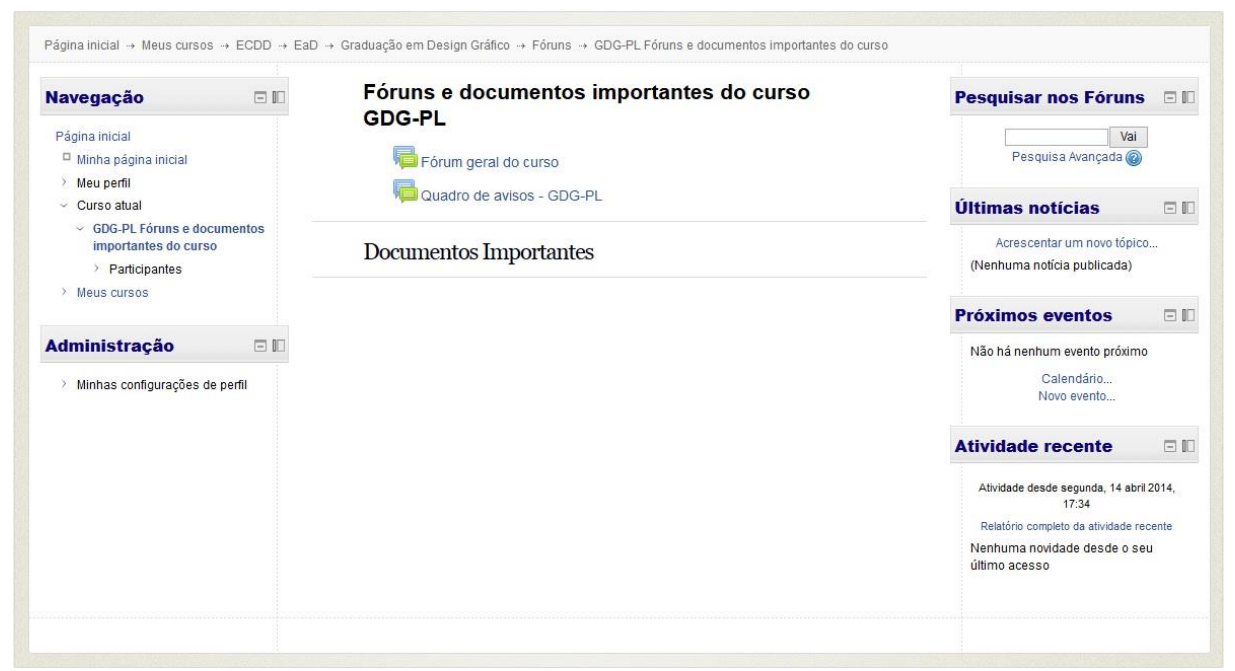

Figura 9 - Tela que apresenta o ambiente dos fóruns do Curso GDG-PL

**Fórum geral do curso** – Este é Fórum dos Alunos, focado na construção de relações entre os alunos, assim como tirar dúvidas sobre os *Assessments*. Neste fórum você poderá se conectar com seus colegas para se informar sobre o seu curso de graduação, concentrando-se principalmente em expandir o seu conhecimento na sua área geral de estudo. Nele você pode acrescentar um "Novo Tópico" ou interagir com os colegas nos tópicos que já foram criados.

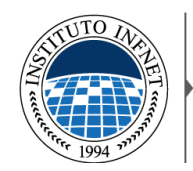

|                                                                                                    |                              |                                                                                                    |                                                                                                    | 0                                                                                 | Buscar no fórun                      |
|----------------------------------------------------------------------------------------------------|------------------------------|----------------------------------------------------------------------------------------------------|----------------------------------------------------------------------------------------------------|-----------------------------------------------------------------------------------|--------------------------------------|
| lavegação 🗆 🗆                                                                                                    | Fórum geral                  | do curso                                                                                                    |                                                                                                    |                                                                                   |                                      |
| Página inicial<br>Minha página inicial<br>Meu perfil<br>Curso atual<br>GDG-PL Fóruns e documentos<br>importantes do curso<br>Participantes<br>Ceral | Fóru<br>dete<br>curs<br>estu | m dos Alunos, focado na construção de r<br>minados Assessments. onde você pode s<br>o de graduação, concentrando-se princip<br>do. | elações entre os alunos<br>se conectar com seus ci<br>almente em expandir o s<br>scentar um novo tópico | s, assim como trocas sobr<br>olegas para se informar s<br>seu conhecimento na sua | e<br>obre o seu<br>área geral de     |
| 📮 Fórum geral do curso                                                                                                    | Tópico                       | Autor                                                                                                    | Comentários                                                                                             | Última mensagem                                                                   |                                      |
| > Meus cursos                                                                                                    | Boas vindas                  | Aluno Teste                                                                                                    | 0                                                                                                    |                                                                                   | Aluno Test<br>Ter. 15 Abr 2014, 17:4 |
| Administração 🗆 🗆 🗆                                                                                                    | 1                            |                                                                                                    |                                                                                                    |                                                                                   |                                      |
| > Administração do fórum                                                                                                    |                              |                                                                                                    |                                                                                                    |                                                                                   |                                      |
| > Minhas configurações de perfil                                                                                                    |                              |                                                                                                    |                                                                                                    |                                                                                   |                                      |

Figura 10 - Tela com detalhamento do Fórum geral do Curso

Ao clicar em algum tópico, como por exemplo, o tópico "Boas vindas", demonstrado na Figura 10 - Tela com detalhamento do Fórum geral do Curso, você terá acesso às mensagens do tópico.

|                                                                                              |                                         |                             |   | Buscar no fórum           |
|----------------------------------------------------------------------------------------------|-----------------------------------------|-----------------------------|---|---------------------------|
| lavegação 🗖 🛙                                                                                | Fórum geral do curso                    |                             |   |                           |
| Página inicial                                                                               |                                         | Mostrar respostas aninhadas | ~ |                           |
| Minha página inicial                                                                         | Boas vindas                             |                             |   |                           |
| > Meu perfil                                                                                 | por Aluno Teste - terça, 15 abril 2014, | 17:43                       |   |                           |
| <ul> <li>Curso atual</li> <li>GDG-PL Fóruns e documentos<br/>importantes do curso</li> </ul> | Olá, colegas de graduação. Pode         | mos interagir por aqui.     |   |                           |
| Participantes                                                                                |                                         |                             |   | Editar   Excluir   Respon |
| ✓ Geral                                                                                      |                                         |                             |   |                           |
| - V Forum geral do curso                                                                     |                                         |                             |   |                           |
| > Meus cursos                                                                                |                                         |                             |   |                           |
| dministração 🛛 🖓                                                                             |                                         |                             |   |                           |
| > Administração do fórum                                                                     |                                         |                             |   |                           |
| Minhas configurações de perfil                                                               |                                         |                             |   |                           |

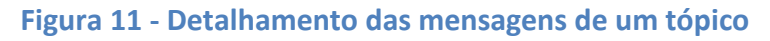

Se você clicar em "Editar", você terá a possibilidade de editar qualquer mensagem que você enviou ao tópico e "Excluir" exclui a mensagem enviada (estas opções só irão aparecer nas mensagens que você enviou). E ao clicar em "Responder", você poderá responder à mensagem.

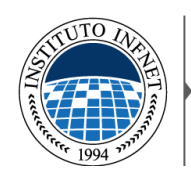

**Quadro de avisos - GDG-PL** (Figura 9 - Tela que apresenta o ambiente dos fóruns do Curso GDG-PL- Área destinada para avisos gerais da Secretaria e da Coordenação Pedagógica para o curso GDG-PL. Apenas a equipe do Infnet pode postar avisos neste fórum e todos os alunos obrigatoriamente são assinantes (recebem os avisos por e-mail). Você deve criar o hábito de frequentar esse fórum regularmente, para se manter informado sobre os assuntos pertinentes ao seu curso. Verifique também se as mensagens enviadas não estejam caindo em sua caixa de spam ou outra categoria no seu e-mail.